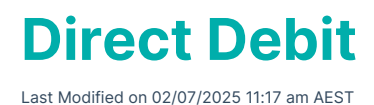

# **StrataPay Direct Debit**

For an owner to set up a direct debit for their levy payments, they need to complete a Direct Debit Request on the StrataPay website here: *http://www.stratapay.com/directdebit/*. This website also provides options for amending or cancelling a Direct Debit as well.

Once StrataPay have received the request, this data will automatically be sychronised daily to the Owner record in StrataMax. For Owners that have an active Direct Debit, Direct Debit payment instructions will appear on the Levy Notice, as long as a template with merge *Field 60* is selected. This file is also used to identify the lots that have had their Direct Debit Authority removed by the owner.

For information on using StrataPay and Direct Debits, including privacy, security, payment usage, and fees associated with StrataPay transactions, refunds or reversals, dishonoured payments, etc., see the <u>StrataPay Terms and Conditions</u>.

## **Direct Debit Instructions Levy Template**

The direct debit message will appear in Field 60 of the levy notice template; examples of templates are below. To amend the Direct Debit instructions on the levy notice, have a look at *Edit Direct Debit Instructions* article. Follow the below steps to check your levy notice template:

- 1. Search or select Levy Notice/Reports.
- 2. Click the more button [...] to display a list of all the levy templates. The current template will already be tagged.
- 3. Click Options > Preview Style.
  - *Field Numbers* will display the merge fields as numbers, so the direct debit field will be**Field** 60.
  - *Field Names* will display the merge fields as names, so the direct debit field will be **Payment Direction 1**.
  - Sample Data will insert some dummy data into the template when the Preview button is clicked.

| 🔍 Ter | nplate Selection               |    |               |
|-------|--------------------------------|----|---------------|
| File  | Options                        | _  |               |
| Levy  | Preview Style                  |    | Field Numbers |
|       | Show all States                |    | Field Names   |
| Nam   | Remove Current Local Selection |    | Sample Data   |
|       | Create/Edit Template           | No |               |

4. Click the *Preview* button to view the template.

### **Direct Debit Status / Report**

*Owner Info* will confirm the type of Direct Debit in place, and *Direct Debit* will confirm a 'Y' flag if setup but no confirmation on the type of Direct Debit. This also applies to Utility Groups. This information is automatically updated from the Direct Debit file which is is downloaded and processed by each client regularly.

### **Direct Debit Types**

#### **Client Initiated**

The payers reference number and account details are held on our system; however payments are only made when initiated by the payer. Notification can be made by telephone or internet. We will need to be instructed to make a payment of a set amount, together with any service charges which may apply, on a set date.

#### Fixed

The payer sets a fixed payment amount, together with any service charges which may apply, to be debited from their nominated account either weekly, fortnightly, monthly, quarterly or half yearly intervals, beginning on a specified date and continuing until the finish date specified or until further notice.

#### **Auto Balance**

Any amount due on the payers account as advised by the biller, together with any service charges which may apply, will be drawn from the payers nominated account or credit card up to 5 business days prior to those levies or other charges becoming due on the account.

For greater ease of reference, an extra field in *Owner Info* has been created to report whether an owner has a Direct Debit setup for levy payments, and if so what type of DDR it is (eg. Auto Balanced, Fixed etc).

#### **Owner Info**

- 1. Search or select *Owner Info*.
- 2. Select the lot owner and click OK.

Note the *Account Status* field which displays information relating to their Direct Debit Details if set up. If details appear here, this means the owner has contacted StrataPay and initiated their Direct Debit facility.

#### Arrears Manager (Direct Debit Report/Extract)

- 1. Search or select *Arrears Notice*.
- 2. Select Goto > Arrears Manager.
- 3. Ensure 'Include Accounts with Nil or Credit balance' is ticked, the clickClose.
- 4. The 'Arrears Manager' screen will appear with a table, which includes a 'DDR' column (you may need to scroll right to see it).
  - A blank cell means a direct debit has never been set up.
  - 'Y' means a direct debit has been set up and is active.
  - 'N' means a direct debit was set up in the past, but is no longer active.
- 5. Click the '*Show in Excel* button to export the table to Excel, where you can edit and print the table to your requirements.

| Arrears N            | lanager           |      |                |           |              |       |       |               | -   |           |
|----------------------|-------------------|------|----------------|-----------|--------------|-------|-------|---------------|-----|-----------|
| File                 |                   |      |                |           |              |       |       | 4             |     |           |
| Account              | Name              | mber | Unit Number    | Telephone | Email        | Legal | Notes | Owner Ref Num | DDR | No Send 🔨 |
| 02100011             | J                 |      | 11             |           |              |       |       | 00000011      | Y   |           |
| 02100017             | C                 |      | 17             |           |              |       |       | 0000071       | N   |           |
| 02100013             | Honormonenon      |      | 13             |           |              |       |       | 00000106      |     |           |
| 02100009             |                   |      | 9              | 3876 7160 | 104000040400 | 01014 |       | 00000057      |     | ~         |
| <                    |                   |      |                |           |              |       |       |               |     | >         |
| 14 of<br>Ameans Note | 18<br>es Category |      |                |           |              |       |       | 5             | C   | onfigure  |
| Arrears              | a category        | Ch   | nange Building | Own       | er Info      | Notes |       | Show in Excel |     | Close     |

## **Levy Templates with Field 60**

The below templates include Field 60 however not all templates may appear in StrataMax due to state restrictions. To view templates designed for other states, from the template selection window select *Other > View All States.* 

Before changing the template to *Global* for all buildings, it is recommended to first test a template *Locally* in a single building, and then print preview a test levy notice to confirm that the template is appropriate.

LNOTE\_XL2019

| Lot 2<br>Unit No 2    |                           |                | Date<br>Conti<br>Intere | of Issue<br>rib Ent.<br>est Ent. | 14 Septer<br>1<br>0 | nber | 2020      |
|-----------------------|---------------------------|----------------|-------------------------|----------------------------------|---------------------|------|-----------|
| Abc Deve              | lopers                    |                | Due Date                |                                  |                     |      | 01/05/19  |
| Abel McG<br>Bayview ( | rath<br>Centre            |                | Payable on              | or before                        | due date            |      | \$90.0    |
| PO Box 1              | 8                         |                | Payable afte            | r due date                       |                     |      | \$100.0   |
| Account               | Period                    | Due Date       | Amount                  | Discount                         | If Paid             | Ву   | Net Amour |
|                       |                           |                |                         |                                  |                     |      |           |
| Totals                |                           |                | 100.0                   | 00 10                            | .00                 | _    | \$90.00   |
| DIRECT DEBIT AUTHOR   | RITY SET UP - DO NOT PAY. | Enquiries call | 07 3333 3333            | •                                |                     | _    |           |

| etterHead          | d                |                                     | F                                     | ield89                  |            |                      |               |             |
|--------------------|------------------|-------------------------------------|---------------------------------------|-------------------------|------------|----------------------|---------------|-------------|
|                    | NOTICE           | OF MAI                              | NTENAN                                | ICE C                   | ONTR       | IBUT                 | IONS          | ;           |
|                    | Field4           |                                     |                                       |                         | Da         | te of Notic          | e             | 1           |
|                    | Field5           |                                     |                                       |                         |            | Field10              |               | -           |
|                    | Field6           |                                     |                                       |                         | Lot Numbe  | er Field             | 97            | -           |
|                    | Field8           |                                     |                                       |                         | Entitlemen | ts Field             | 11            | -           |
|                    |                  |                                     |                                       |                         | Unit Numb  | er Field             | 95            | -           |
|                    | Field94          |                                     |                                       |                         |            |                      |               |             |
| The Owners         |                  |                                     | <b>C</b>                              |                         |            |                      |               |             |
|                    |                  |                                     | Company<br>Field91                    | / IITIE<br>Field92 Fiel | d93        |                      |               |             |
| Account            |                  | Period                              | Determined                            | Due Date                | Amount     | Discount             | If paid by    | Net Amou    |
| Field12            |                  | Field13                             | Field14                               | Field15                 | Field16    | Field17              | Field18       | Field       |
| Field20            |                  | Field21                             | Field22                               | Field23                 | Field24    | Field25              | Field26       | Field2      |
| Field28            |                  | Field29                             | Field30                               | Field31                 | Field32    | Field33              | Field34       | Field       |
| Field36            |                  | Field37                             | Field38                               | Field39                 | Field40    | Field41              | Field42       | Field4      |
| Field44            |                  | Field45                             | Field46                               | Field47                 | Field48    | Field49              | Field50       | Fields      |
| Fotals F           | ield59           |                                     |                                       |                         | Field52    | Field53              |               | Field54     |
|                    |                  |                                     | Field67                               |                         |            |                      |               |             |
|                    |                  |                                     | - Fi                                  | eld55                   |            |                      |               |             |
|                    | Please deposit y | our payment direct<br>Please make y | ly into our trust ad<br>our cheque pa | count using             | the detach | able deposi<br>Title | it slip belov | Ν.          |
|                    |                  |                                     | Field6                                | 0                       |            |                      |               |             |
| Teller stamp and i | nitials          |                                     | Field6                                | 2                       |            |                      |               | Amount Paie |
|                    |                  |                                     | Field6                                | 3                       |            |                      |               | 3           |
|                    |                  |                                     | Field6                                | 4                       |            |                      |               | Date Paid   |
|                    |                  |                                     | Field6                                | 5                       |            |                      |               | 1 1         |

|                           | NOTICE (     | OF CONTRIB                    | Field89<br>UTION | 1S        |               |            |
|---------------------------|--------------|-------------------------------|------------------|-----------|---------------|------------|
| Fi                        | eld4         |                               | Date of No       | tice F    | ield10        |            |
| Fi                        | eld5         |                               | A/c No           | F         | ield9         |            |
| Fi                        | eld6<br>eld7 |                               | Lot No           | Field97 F | ield220       | Field95    |
| Fi                        | eld8         |                               | Contrib En       | t. F      | ield11        |            |
|                           |              |                               | Interest En      | t F       | ield99        |            |
| Fi                        | eld94        |                               |                  |           |               |            |
| Body Corporate for        | Cor          | npanyTitl                     | е                |           |               |            |
| Account                   | Period       | Due Date                      | Amount           | Discou    | nt If paid by | Net Amou   |
| Field12                   | Field13      | Field15                       | Field16          | Field1    | 7 Field18     | Field1     |
| Field20                   | Field21      | Field23                       | Field24          | Field2    | 5 Field26     | Field2     |
| Field28                   | Field29      | Field31                       | Field32          | Field3    | 3 Field34     | Field3     |
| Field36                   | Field37      | Field39                       | Field40          | Field4    | 1 Field42     | Field4     |
| Field44                   | Field45      | Field47                       | Field48          | Field4    | 9 Field50     | Field5     |
| Totals Field59            |              |                               | Field52          | Field5    | 3             | Field5     |
|                           |              | Field67                       |                  |           |               |            |
|                           |              | Field60                       |                  |           |               |            |
|                           |              | FIEIDOV                       |                  |           |               |            |
| Teller stamp and initials |              | Field62<br>Field63<br>Field64 |                  |           | \$            | Amount Pai |
|                           |              | Field65                       |                  |           |               | 1 1        |

LNOTEWA

|                  | NC              |                                    | CONT                      | <sup>Field89</sup><br>RIBUTIO | NS            |             |
|------------------|-----------------|------------------------------------|---------------------------|-------------------------------|---------------|-------------|
|                  | Field4          |                                    |                           | Date of Notice                | Field10       |             |
|                  | Field5          |                                    |                           | A/c No                        | Field9-Field  | 94          |
|                  | Field6          |                                    |                           | Lot No                        | Field97       |             |
|                  | Field8          |                                    |                           | Unit No                       | Field95       |             |
|                  |                 | Owner<br>Strata Plan Field         | rs of Fie<br>3,Field91Fie | <b>Id1</b><br>eld92,Field93   |               |             |
| Account          |                 | Period                             |                           | Due Date                      |               | Net Amount  |
| Field12          |                 | Field13                            |                           | Field15                       |               | Field19     |
| Field20          |                 | Field21                            |                           | Field23                       |               | Field27     |
| Field28          |                 | Field29                            |                           | Field31                       |               | Field35     |
| Field36          |                 | Field37                            |                           | Field39                       |               | Field43     |
| Field44          |                 | Field45                            |                           | Field47                       |               | Field51     |
| Totals           | Field59         |                                    |                           |                               |               | Field54     |
|                  |                 | Field67                            | 7                         |                               |               |             |
|                  |                 | Field6(                            | 0                         |                               |               |             |
|                  |                 | Fields                             | 55                        |                               |               |             |
|                  | Please make you | r payment in accordance with the i | instructions              | on the attached re            | mittance slip |             |
| Teller stemp and | Initials        | Field62                            |                           |                               |               | Amount Paid |
|                  |                 | Field63                            |                           |                               |               | \$          |
|                  | 11              | Eield84                            |                           |                               |               |             |

LNOTEWAX

|                | Field89       |
|----------------|---------------|
| NOTICE OF LEVY | CONTRIBUTIONS |

| Field4 |
|--------|
| Field5 |
| Field6 |
| Field7 |
| Field8 |
|        |

| Date of Notice | Field10        |
|----------------|----------------|
| A/c No         | Field9-Field94 |
| Lot No         | Field97        |
| Unit No        | Field95        |

|                 |             | Ov<br>Strata Plan I             | vners of Field1<br>Field3,Field91Field92,Field93 |             |
|-----------------|-------------|---------------------------------|--------------------------------------------------|-------------|
| Account         |             | Period                          | Due Date                                         | Net Amount  |
| Field12         |             | Field13                         | Field15                                          | Field19     |
| Field20         |             | Field21                         | Field23                                          | Field27     |
| Field28         |             | Field29                         | Field31                                          | Field35     |
| Field36         |             | Field37                         | Field39                                          | Field43     |
| Field44         |             | Field45                         | Field47                                          | Field51     |
| Field239        |             | Field240                        | Field242                                         | Field246    |
| Field247        |             | Field248                        | Field250                                         | Field254    |
| Field255        |             | Field256                        | Field258                                         | Field262    |
| Totals          | Field59     |                                 |                                                  | Field54     |
|                 |             | F                               | ield67                                           |             |
|                 |             | F                               | Field61                                          |             |
|                 |             | F                               | ield60                                           |             |
|                 |             | Fie                             | eld55                                            |             |
|                 | Please make | your payment in accordance with | h the instructions on the attached remittance s  | lip         |
| Teller stamp an | d initials  | Fie                             | eld62                                            | Amount Paid |
|                 |             | Fie                             | eld63                                            | \$          |
|                 |             | Fie                             | eld64                                            | Date Paid   |
|                 |             | Fie                             | eldőő                                            |             |

LNOT106

| Field89<br><b>!LEVY NOTICE!</b><br>Field4<br>Field5<br>Field5 |                      |          |                      |               |           |                      | Con                  | Field9<br>Field9<br>Field9<br>Field9 | yTitle        |            |
|---------------------------------------------------------------|----------------------|----------|----------------------|---------------|-----------|----------------------|----------------------|--------------------------------------|---------------|------------|
|                                                               | Fiel                 | d6<br>d7 |                      |               |           |                      | Notice Date          | Field10                              | Link Montheau | E:-HOE     |
|                                                               | Fiel                 | d8       |                      |               |           |                      | Lot Number           | Field97                              | Unit Number   | Field95    |
|                                                               |                      |          |                      |               |           |                      | Account Number       | Field9                               | Entitlements  | Field11    |
|                                                               |                      |          |                      |               |           | т ——                 |                      |                                      |               |            |
| Account                                                       |                      | Period   |                      | Total for Yea | r Due Dat | te                   | Amount               | Discount                             | If paid by    | Net Amount |
| Field12                                                       |                      | Field13  |                      | Field211      | Field15   |                      | Field16              | Field17                              | Field18       | Field19    |
| Field20                                                       |                      | Field21  |                      | Field212      | Field23   |                      | Field24              | Field25                              | Field26       | Field27    |
| Field28                                                       |                      | Field29  |                      | Field213      | Field31   |                      | Field32              | Field33                              | Field34       | Field35    |
| Field36                                                       |                      | Field37  |                      | Field214      | Field39   |                      | Field40              | Field41                              | Field42       | Field43    |
| Field44                                                       |                      | Field45  |                      | Field215      | Field47   |                      | Field48              | Field49                              | Field50       | Field51    |
| Field59<br>Field67                                            |                      |          |                      |               |           |                      | Amou                 | unt Pay                              | able          | Field359   |
| Field55                                                       |                      |          |                      |               |           |                      | Pavm                 | nent Du                              | е             | Field15    |
| Field61                                                       |                      |          |                      |               |           |                      |                      |                                      |               |            |
|                                                               | Description          |          | 14-14                | 51-h          | - HISTORY | (                    | Poloso               |                                      |               |            |
| Eigen 101                                                     | Eield102             |          | Field103             | Eield104      | Eield105  | Eieldine             | Eield107             |                                      |               |            |
| Field109                                                      | Field110             |          | Field111             | Field112      | Field113  | Field114             | Field115             |                                      |               |            |
| Field117                                                      | Field118             |          | Field119             | Field120      | Field121  | Field122             | Field123             |                                      |               |            |
| Field125                                                      | Field126             |          | Field127             | Field128      | Field129  | Field130             | Field131             |                                      |               |            |
| Field133                                                      | Field134             |          | Field135<br>Field143 | Field135      | Field13/  | Field138<br>Field146 | FIEI0139<br>Eield147 |                                      |               |            |
| Field149                                                      | Field150             |          | Field151             | Field152      | Field153  | Field154             | Field155             |                                      |               |            |
| Field157                                                      | Field158             |          | Field159             | Field160      | Field161  | Field162             | Field163             |                                      |               |            |
| Field165                                                      | Field166             |          | Field167             | Field168      | Field169  | Field170             | Field171             |                                      |               |            |
| Field1/3                                                      | Field1/4<br>Field182 |          | Field183             | Field1/6      | Field177  | Field186             | Field1/9<br>Field187 |                                      |               |            |
| Field189                                                      | Field190             |          | Field191             | Field192      | Field193  | Field194             | Field195             |                                      |               |            |
|                                                               |                      |          |                      |               |           |                      |                      |                                      |               |            |
|                                                               |                      |          |                      |               | - NOTES   |                      |                      |                                      |               |            |
|                                                               |                      |          |                      |               | Field62   | 2                    |                      |                                      |               |            |
|                                                               |                      |          |                      |               | Field63   | 3                    |                      |                                      |               |            |
|                                                               |                      |          |                      |               | Field64   | 4                    |                      |                                      |               |            |
|                                                               |                      |          |                      |               | Field6    | 5                    |                      |                                      |               |            |

LNOT106A

| Account<br>Field12<br>Field20<br>Field28<br>Field36 | Field4<br>Field5<br>Field6<br>Field7<br>Field8<br>Field8 | Period<br>Field13            |          | Total for Year | CURRE    | NT       | Notice Date<br>Lot Number<br>Account Number | Field9<br>Field9<br>Field10<br>Field97<br>Field9 | 2<br>3<br>Unit Number<br>Entitlements | Field95<br>Field11 |
|-----------------------------------------------------|----------------------------------------------------------|------------------------------|----------|----------------|----------|----------|---------------------------------------------|--------------------------------------------------|---------------------------------------|--------------------|
| Account<br>Field12<br>Field20<br>Field28<br>Field36 | Field6<br>Field6<br>Field8<br>Field8                     | Period<br>Field13            |          | Total for Year |          | NT       | Notice Date<br>Lot Number<br>Account Number | Field10<br>Field97<br>Field9                     | Unit Number<br>Entitlements           | Field95<br>Field11 |
| Account<br>Field12<br>Field20<br>Field28<br>Field36 | Field7<br>Field8<br>Field8                               | Period<br>Field13            |          | Total for Year |          | NT       | Lot Number<br>Account Number                | Field97<br>Field9                                | Unit Number<br>Entitlements           | Field95<br>Field11 |
| Account<br>Field12<br>Field20<br>Field28<br>Field36 | Field8                                                   | Period<br>Field13<br>Field21 |          | Total for Year |          | NT       | Account Number                              | Field9                                           | Entitlements                          | Field11            |
| Account<br>Field12<br>Field20<br>Field28<br>Field36 | E<br>F<br>F                                              | Period<br>Field13<br>Field21 |          | Total for Year |          | NT       |                                             |                                                  |                                       |                    |
| Account<br>Field12<br>Field20<br>Field28<br>Field36 | <u>F</u><br>F<br>F                                       | Period<br>Field13<br>Field21 |          | Total for Year | Due D    |          |                                             |                                                  |                                       |                    |
| Field12<br>Field20<br>Field28<br>Field36            | F<br>F                                                   | ield13<br>ield21             |          |                | Due D    | ate      | Amount                                      | Discount                                         | If paid by                            | Net Amount         |
| Field20<br>Field28<br>Field36                       | F                                                        | ield21                       |          | Field211       | Field1   | 5        | Field16                                     | Field17                                          | Field18                               | Field19            |
| Field28<br>Field36                                  | F                                                        |                              |          | Field212       | Field2   | 3        | Field24                                     | Field25                                          | Field26                               | Field27            |
| Field36                                             | -                                                        | ield29                       |          | Field213       | Field3   | 1        | Field32                                     | Field33                                          | Field34                               | Field35            |
| 101000                                              |                                                          | ield37                       |          | Field214       | Field3   | 9        | Field40                                     | Field41                                          | Field42                               | Field43            |
| Field44                                             | F                                                        | ield45                       |          | Field215       | Field4   | 7        | Field48                                     | Field49                                          | Field50                               | Field51            |
| Field59                                             |                                                          |                              |          |                |          |          | Amo                                         | int Pav                                          | ahlo                                  | Field35            |
| Field55                                             |                                                          |                              |          |                |          |          |                                             | int ay                                           | able                                  | Fielda             |
| Field60                                             |                                                          |                              |          |                |          |          | Paym                                        | ient Du                                          | e                                     | Field1             |
| riciuoi                                             |                                                          |                              |          |                | - HISTOR | Y        |                                             |                                                  |                                       |                    |
| Date                                                | Description                                              |                              | Admin    | Cap. Works     | Other    | Total    | Balance                                     |                                                  |                                       |                    |
| Field101<br>Field100                                | Field102                                                 |                              | Field103 | Field104       | Field105 | Field106 | Field107                                    |                                                  |                                       |                    |
| Field109                                            | Field118                                                 |                              | Field119 | Field12        | Field121 | Field122 | Field123                                    |                                                  |                                       |                    |
| Field125                                            | Field126                                                 |                              | Field127 | Field128       | Field129 | Field130 | Field131                                    |                                                  |                                       |                    |
| Field133                                            | Field134                                                 |                              | Field135 | Field136       | Field137 | Field138 | Field139                                    |                                                  |                                       |                    |
| Field141                                            | Field142                                                 |                              | Field143 | Field144       | Field145 | Field146 | Field147                                    |                                                  |                                       |                    |
| Field149<br>Field157                                | Field158                                                 |                              | Field151 | Field160       | Field165 | Field162 | Field163                                    |                                                  |                                       |                    |
| Field165                                            | Field166                                                 |                              | Field167 | Field168       | Field169 | Field170 | Field171                                    |                                                  |                                       |                    |
| Field173                                            | Field174                                                 |                              | Field175 | Field176       | Field177 | Field178 | Field179                                    |                                                  |                                       |                    |
| Field181                                            | Field182                                                 |                              | Field183 | Field184       | Field185 | Field186 | Field187                                    |                                                  |                                       |                    |
| FIEI0189                                            | FIEI0190                                                 |                              | FIEI0191 | FIel0192       | FIEI0193 | Field194 | FIEI0195                                    |                                                  |                                       |                    |
|                                                     |                                                          |                              |          |                | - NOTE   | 8 ——     |                                             |                                                  |                                       |                    |
|                                                     |                                                          |                              |          |                | Field    | 52       |                                             |                                                  |                                       |                    |
|                                                     |                                                          |                              |          |                | Field    | 53       |                                             |                                                  |                                       |                    |
|                                                     |                                                          |                              |          |                | Field    | 64       |                                             |                                                  |                                       |                    |

LNOT109B

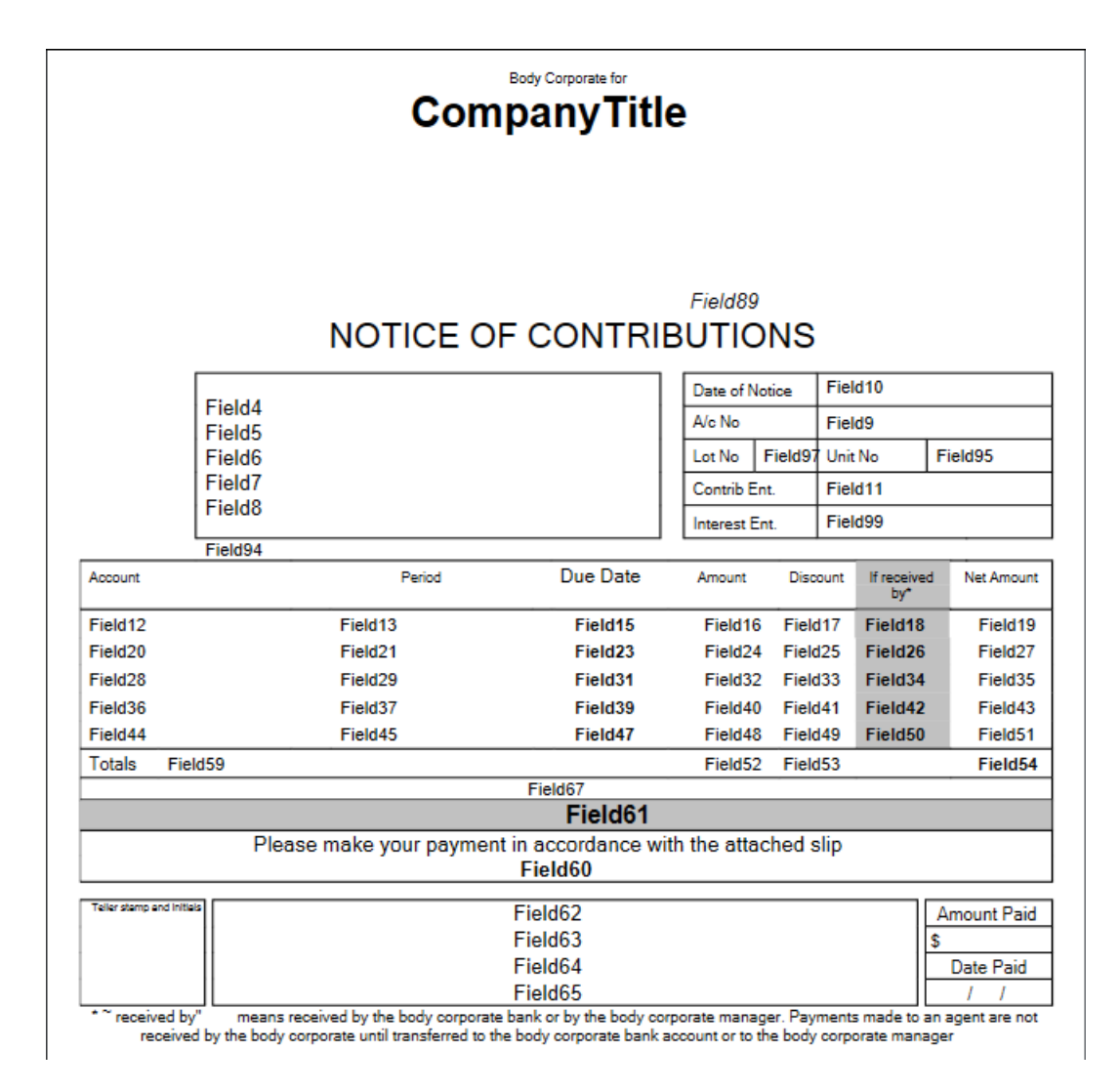

|          |         |           |                  | Field89   | 9       |                |              |
|----------|---------|-----------|------------------|-----------|---------|----------------|--------------|
|          |         | NOTICE OF | F CONTRIE        | BUTIO     | NS      |                |              |
|          | Field4  |           |                  | Date of N | lotice  | Field10        |              |
|          | Field5  |           |                  | A/c No    |         | Field9         |              |
|          | Field6  |           |                  | Lot No    | Field97 | Field220       | Field95      |
|          | Field8  |           |                  | Entitleme | ents    | Field11        |              |
|          |         |           |                  |           |         |                |              |
|          | Field94 |           |                  |           |         |                |              |
|          |         | Co        | mpany Title      |           |         |                |              |
|          |         | Field     | 91Field92Field93 |           |         |                |              |
| Account  |         | Period    | Due Date         | Amount    | Disc    | ount If paid b | y Net Amount |
| Field12  |         | Field13   | Field15          | Field1    | 6 Field | 117 Field18    | Field19      |
| Field20  |         | Field21   | Field23          | Field2    | 4 Field | 125 Field26    | Field27      |
| Field28  |         | Field29   | Field31          | Field3    | 2 Field | 133 Field34    | Field35      |
| Field36  |         | Field37   | Field39          | Field4    | 0 Field | 41 Field42     | Field43      |
| Field44  |         | Field45   | Field47          | Field4    | 8 Field | H49 Field50    | Field51      |
| Totals F | ield59  |           |                  | Field5    | 2 Field | 153            | Field54      |
|          |         |           | Field67          |           |         |                |              |
| _        |         |           | Field61          |           |         |                |              |
|          |         |           | Field60          |           |         |                |              |
|          |         | Field62   |                  |           |         |                |              |
|          |         | Field63   |                  |           |         |                |              |
|          |         | Field64   |                  |           |         |                |              |
|          |         | Field65   |                  |           |         |                |              |

|                     |                                        |                                                                | Field89        |            |            |                                       |  |
|---------------------|----------------------------------------|----------------------------------------------------------------|----------------|------------|------------|---------------------------------------|--|
|                     | NOTICE OF MAINT                        | ENANCE O                                                       | CONTR          | IBUT       | IONS       |                                       |  |
|                     | Field4                                 |                                                                | Date of Not    | ice Fi     | Field10    |                                       |  |
|                     | Field5                                 |                                                                | A/c No         | Fi         | Field9     |                                       |  |
|                     | Field6<br>Field7                       |                                                                | Lot No         | Fi         | Field97    |                                       |  |
|                     | Field8                                 |                                                                | Unit No        | Fi         | Field95    |                                       |  |
|                     |                                        |                                                                | Entitlement    | s Fi       | eld11      |                                       |  |
|                     | Field94                                |                                                                | Field78        |            |            |                                       |  |
| The Owners          | Co                                     | ompanyTitle                                                    |                |            |            |                                       |  |
|                     |                                        | Field91Field92Fie                                              | ld93           |            |            |                                       |  |
| Account             | Period                                 | Due Date                                                       | Amount         | Discount   | If paid by | Net Amount                            |  |
| Field12             | Field13                                | Field15                                                        | Field16        | Field17    | Field18    | Field19                               |  |
| Field20             | Field21                                | Field23                                                        | Field24        | Field25    | Field26    | Field27                               |  |
| Field28             | Field29                                | Field31                                                        | Field32        | Field33    | Field34    | Field35                               |  |
| Field36             | Field37                                | Field39                                                        | Field40        | Field41    | Field42    | Field43                               |  |
| Field44             | Field45                                | Field47                                                        | Field48        | Field49    | Field50    | Field51                               |  |
| Totals              | Field59                                |                                                                | Field52        | Field53    |            | Field54                               |  |
|                     |                                        | Field67                                                        |                |            |            |                                       |  |
|                     |                                        | Field55                                                        |                |            |            |                                       |  |
|                     | Please make your payment in accordance | e with the instructions                                        | on the attache | ed remitta | nce slip.  |                                       |  |
|                     | 54.4.                                  | Field60                                                        |                |            |            |                                       |  |
| Tetler stamp and in | utraty                                 | Field62                                                        |                |            |            | Amount Paid                           |  |
|                     |                                        | Field63                                                        |                |            |            | \$<br>Data Dail                       |  |
|                     |                                        | Field64                                                        |                |            |            | Date Paid                             |  |
| Teller stamp and in | riease make your payment in accordanc  | Field60<br>Field62<br>Field63<br>Field64<br>Field64<br>Field65 | on the attache | eo remitta | ince slip. | Amount Paid<br>\$<br>Date Paid<br>/ / |  |

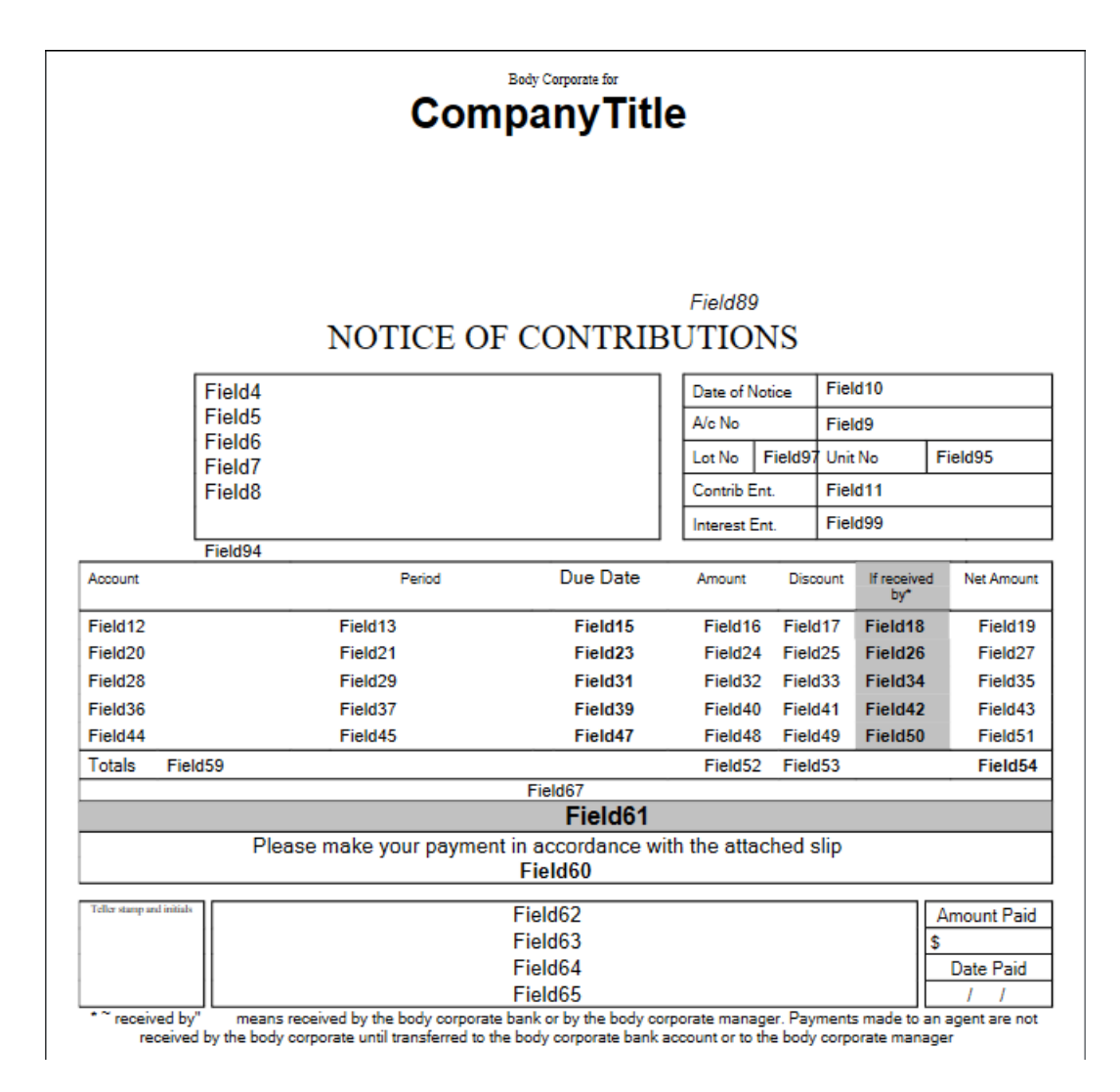

|                           |         |           |                     | Field®     |         |         |           |             |  |
|---------------------------|---------|-----------|---------------------|------------|---------|---------|-----------|-------------|--|
|                           |         | NOTICE OF | F CONTRIB           | UTIO       | NS      |         |           |             |  |
| F                         | Field4  |           |                     | Date of N  | otice   | Field10 | )         |             |  |
| F                         | Field5  |           |                     | A/c No     |         | Field9  |           |             |  |
| I F                       | Field7  |           |                     | Lot No     | Field97 | Field22 | 0         | Field95     |  |
| F                         | Field8  |           |                     | Contrib E  | nt.     | Field11 | 1         |             |  |
|                           |         |           |                     | Interest E | int.    | Field99 | )         |             |  |
| F<br>Rody: Comparate for  | Field94 |           |                     |            |         |         |           |             |  |
| Body Colporate for        |         | Co        | mpanyTitle          |            |         |         |           |             |  |
|                           |         |           | Field91Field92Field | d93        |         |         |           |             |  |
| Account                   |         | Period    | Due Date            | Amount     | Disc    | ount If | f paid by | Net Amount  |  |
| Field12                   |         | Field13   | Field15             | Field16    | Field   | 17 Fi   | eld18     | Field19     |  |
| Field20                   |         | Field21   | Field23             | Field24    | Field   | 25 Fi   | ield26    | Field27     |  |
| Field28                   |         | Field29   | Field31             | Field32    | 2 Field | 33 Fi   | ield34    | Field35     |  |
| Field36                   |         | Field37   | Field39             | Field40    | ) Field | 41 Fi   | ield42    | Field43     |  |
| Field44                   |         | Field45   | Field47             | Field48    | Field   | 49 Fi   | ield50    | Field51     |  |
| Totals Fields             | 59      |           |                     | Field52    | 2 Field | 53      |           | Field54     |  |
|                           |         |           | Field67             |            |         |         |           |             |  |
|                           |         |           | Field61             |            |         |         |           |             |  |
|                           |         |           | Field60             |            |         |         |           |             |  |
| Teller stamp and initials |         |           | Field62             |            |         |         |           | Amount Paid |  |
|                           |         |           | Field63             |            |         |         | \$        |             |  |
|                           |         |           | Field64             |            |         |         |           | Date Paid   |  |
|                           |         |           | Field65             |            |         |         |           | 1 1         |  |

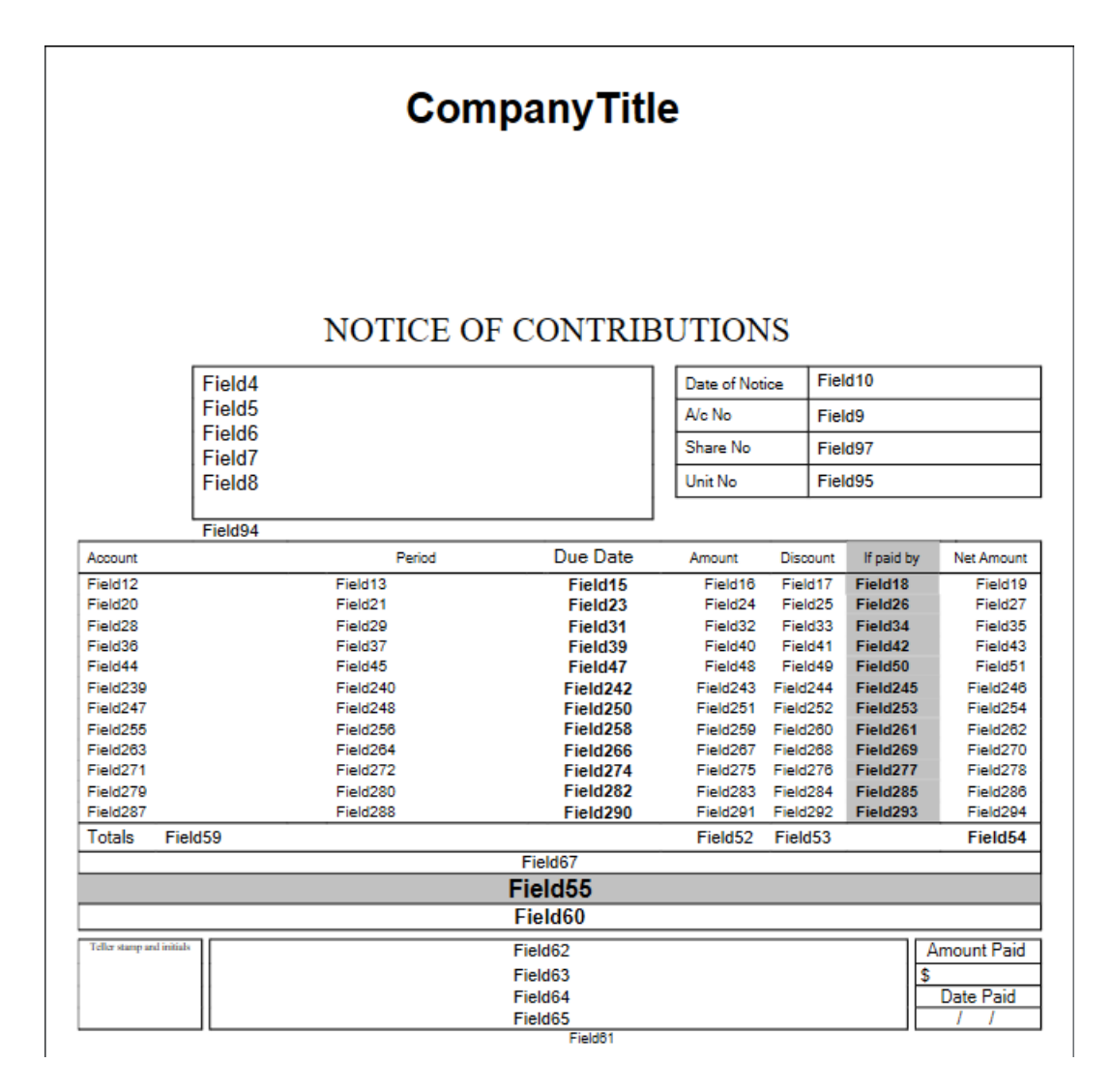

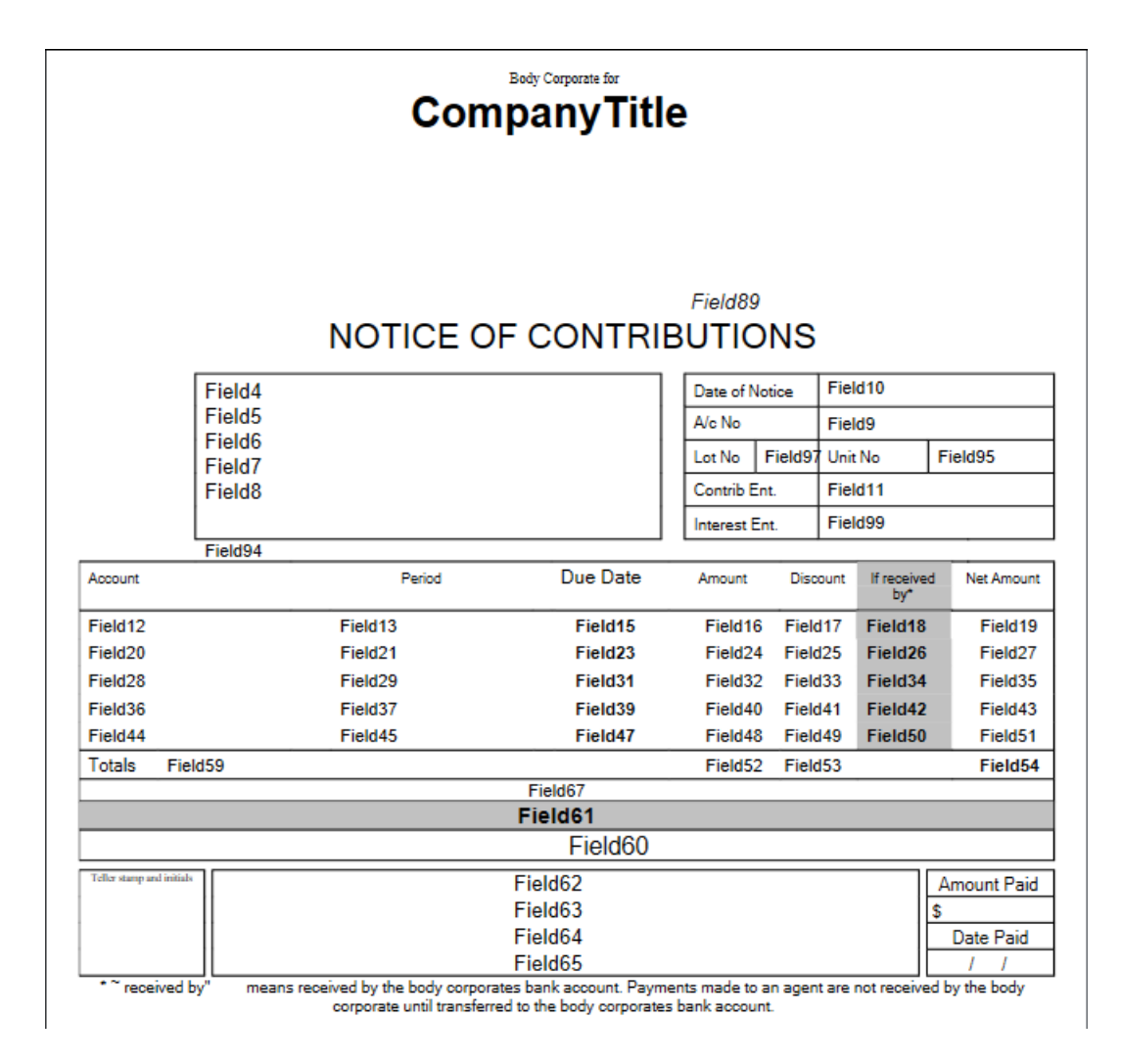

LNOTE129 - Victoria specific template.

| Field89              | NOTICE!              |                      | CompanyT             | ïtle                    |                           | Notice Dat           | e Field            | 10                           |                                 |
|----------------------|----------------------|----------------------|----------------------|-------------------------|---------------------------|----------------------|--------------------|------------------------------|---------------------------------|
|                      |                      |                      | oompanyAud           | 10331                   |                           | Lot Numbe            | er Fields          | 97 Unit Nu                   | mber Field95                    |
|                      |                      |                      |                      |                         |                           | Account N            | umber Fields       | )                            |                                 |
|                      | Field4               |                      |                      |                         |                           | Lot Liabilit         | у                  | Field11                      |                                 |
|                      | Field5               |                      |                      |                         |                           | Lot Entitler         | ments              | Field99                      |                                 |
|                      | Field7               |                      |                      |                         |                           | !Amo                 | unt Pay            | able!                        | Field359                        |
|                      | Fieldo               |                      |                      |                         |                           | !Payn<br>Fieldf      | nent Du            | e!                           | Field15                         |
|                      |                      |                      |                      | ICUE                    |                           | FSI                  |                    |                              |                                 |
| Account              |                      | Period               |                      | Due Date                |                           | Amount               | Discount           | If paid by                   | Net Amount                      |
| Field12              |                      | Field13              |                      | Field15                 |                           | Field16              | Field17            | Field18                      | Field19                         |
| Field20              |                      | Field21              |                      | Field23                 |                           | Field24              | Field25            | Field26                      | Field27                         |
| Field28              |                      | Field29              |                      | Field31                 |                           | Field32              | Field33            | Field34                      | Field35                         |
| Field36              |                      | Field37              |                      | Field39                 |                           | Field40              | Field41            | Field42                      | Field43                         |
| Field44              |                      | Field45              |                      | Field47                 |                           | Field48              | Field49            | Field50                      | Field51                         |
| Field59              |                      |                      |                      |                         |                           |                      |                    |                              | Field61                         |
| Field67<br>Field55   |                      |                      |                      |                         |                           |                      | !P                 | ayment Obli                  | igation!                        |
| T ICIUJJ             |                      | ACCOUNT H            | STORY                |                         |                           |                      | You must pay the   | amount due no                | ted above by the due date!      |
| Date                 | Description          | Admin                | Sink                 | Other                   | Total                     | Balance              | and Administrative | Poration may a Tribunal (VCA | T) for a legal order!           |
| Field101<br>Field109 | Field102<br>Field110 | Field103             | Field104<br>Field112 | Field105<br>Field113    | Field105                  | Field107<br>Field115 | requiring you to p | ay.!                         |                                 |
| Field117             | Field118             | Field119             | Field120             | Field121                | Field122                  | Field123             | !0                 | ispute Res                   | olution!                        |
| Field125             | Field126             | Field127             | Field128             | Field129                | Field130                  | Field131             | If you have enqui! | ries or problems             | s with the fees in this Notice! |
| Field133<br>Field141 | Field134<br>Eield142 | Field135             | Field136             | Field137<br>Field145    | Field138<br>Field146      | Field139<br>Eield147 | lyou should contai | t the Owners C               | corporation on the telephone!   |
| Field141             | Field150             | Field151             | Field152             | Field153                | Field154                  | Field155             | Ican contact Cons  | umer Affairs Vic             | toria on 1300 55 81 81 or!      |
| Field157             | Field158             | Field159             | Field160             | Field161                | Field162                  | Field163             | !www.consumer.vi   | ic.gov.au who n              | nay be able to help conciliate! |
| Field165             | Field166             | Field167             | Field168             | Field169                | Field170                  | Field171             | the matter or you! | can apply direc              | tly to the Victorian Civil!     |
| Field173<br>Field181 | Field174<br>Field182 | Field175<br>Field183 | Field176<br>Field184 | Field177<br>Field185    | Field178<br>Field186      | Field179<br>Field187 | land Administrativ | e Tribunal (VCA              | (T) to hear your case. More!    |
| Field189             | Field190             | Field191             | Field192             | Field193                | Field194                  | Field195             | !www.vcat.vic.gov  | au.!                         | is available at                 |
|                      |                      |                      |                      | Field<br>Field<br>Field | (NOTES)<br>62<br>63<br>64 |                      | -                  |                              |                                 |
|                      |                      |                      |                      | Field                   | 65                        |                      |                    |                              |                                 |

LNOTE130 - Victoria specific template.

|                                                                                                    | Fiel                                                                                                    | The Owners Con<br>d1Company<br>CompanyAdd                                                                        | rporation!<br>yTitle<br>Iress1                                         |                                                                                                    |                                                                       |                                               |
|----------------------------------------------------------------------------------------------------|----------------------------------------------------------------------------------------------------|----------------------------------------------------------------------------------------------------|------------------------------------------------------------------------|----------------------------------------------------------------------------------------------------|-----------------------------------------------------------------------|-----------------------------------------------|
| Owners Corporation<br>OWNERS<br>Fin<br>Fin<br>Fin<br>Fin<br>Fin<br>Fin                                                                                                    | s Act 2006 Section 31 Owners C<br>CORPORATION F<br>eld4<br>eld5<br>eld6                                                                                                    | orporations Regulations 2018<br>EE NOTICE!                                                                       | and Owners Corpo                                                       | oration Rules!<br>!Date of Notice<br>!Lot Number!<br>!Unit Number!<br>!Account Numi<br>!Lot Liability!<br>!Lot Entitlemen | e! Field10<br>Field97<br>Field95<br>ber! Field9<br>Field11<br>Field99 |                                               |
| Fi                                                                                                    | eld7<br>eld8                                                                                                    |                                                                                                    | !Amou<br>!Pavm                                                         | unt Paya<br>Ient Due                                                                                                    | able! F<br>el                                                         | ield359<br>Field15                            |
|                                                                                                    |                                                                                                    |                                                                                                    | Field6                                                                 | 0                                                                                                    |                                                                       |                                               |
|                                                                                                    | THE FOLLOWING                                                                                                    | FEES/CHARGES ARE DUE                                                                                             | (IF APPLICABLE                                                         | GST IS SHOW                                                                                                    | WN BELOW)                                                             |                                               |
| Account                                                                                                    | Period                                                                                                    | Due Date                                                                                                    | Amount                                                                 | Discount                                                                                                    | If paid by                                                            | Net Amount                                    |
| Field12                                                                                                    | Field13                                                                                                    | Field15                                                                                                    | Field16                                                                | Field17                                                                                                    | Field18                                                               | Field19                                       |
| Field20                                                                                                    | Field21                                                                                                    | Field23                                                                                                    | Field24                                                                | Field25                                                                                                    | Field26                                                               | Field27                                       |
| Field28                                                                                                    | Field29                                                                                                    | Field31                                                                                                    | Field32                                                                | Field33                                                                                                    | Field34                                                               | Field35                                       |
| Field36                                                                                                    | Field37                                                                                                    | Field39                                                                                                    | Field40                                                                | Field41                                                                                                    | Field42                                                               | Field43                                       |
| Field44                                                                                                    | Field45                                                                                                    | Field47                                                                                                    | Field48                                                                | Field49                                                                                                    | Field50                                                               | Field51                                       |
| Field59                                                                                                    |                                                                                                    | Field61                                                                                                    |                                                                        |                                                                                                    |                                                                       |                                               |
| Field67                                                                                                    |                                                                                                    | 5                                                                                                    | The rate of interest has                                               | e been calculated                                                                                                    | in accordance                                                         | with the current rate                         |
| Field55                                                                                                    |                                                                                                    | 1                                                                                                    | under the Penalty Inter                                                | rest Rates Act 19                                                                                                    | 83(Vic). The rate                                                     | is subject to chang                           |
| Interpretation in the second second s | e enquiries on the fees listed in this Note<br>se Corporations Act 2006 (the Act), Own<br>disputes regarding Owners Corporations<br>tion Internal Dispute Resolution Process!<br>Consumer Affairs Victoria! | e you can contact the Owners Corpo<br>ers Corporations Regulations (the Re<br>, Managers, Lot Owners and Occupie | ration on the telephone<br>egulations) and the Own<br>ers: These are:! | number or at the a<br>ers Corporation Ri                                                                                  | address listed on<br>ules (the Rules) p                               | the top of this form.!<br>rovide a number of! |
| - Applications to the Vi                                                                                                    | ctorian Civil and Administrative Tribunal (                                                                                                    | VCAT)!                                                                                                    | anched their objections                                                | under the Pulse                                                                                                    | Act on Requision                                                      | es unu can textel                             |
| Incernal Dispute Read<br>Income the problem the<br>Idifferently, the following                                                                                                    | rough the Owners Corporation Internal D<br>g summary applies:                                                                                                    | ager, a Lot Owner or Occupier has or<br>spute Resolution process. The intern                                     | eauned their obligations<br>hal dispute resolution pro                 | ocess is set out in t                                                                                                    | the Rules. Unless                                                     | is, you can try to!<br>s the Rules state!     |
| <ul> <li>You can lodge a com</li> <li>A meeting will be held<br/>of all persons being</li> </ul>                                                                                                    | plaint by completing an IOwners Corpora<br>d to discuss the matter with all persons in<br>notified of the dispute.!                                                                                         | tion Complaint) form (available from 1<br>volved in the dispute and represental                                  | the Owners Corporation<br>tives of the Owners Cor                      | ).!<br>poration. The mee                                                                                                  | ting must be held                                                     | within 14 days!                               |
| - Persons involved in t                                                                                                    | he dispute will be notified of decisions by                                                                                                    | the Owners Corporation.!                                                                                         |                                                                        |                                                                                                    |                                                                       |                                               |
| !- If you are not satisfied<br>!Conciliation through                                                                                                    | d with the outcome you can contact Cons<br>Consumer Affairs Victoria! !You can                                                                                                    | umer Affairs Victoria or VCAT (see b<br>contact Consumers Affairs Victoria re                                    | elow).!<br>garding disputes. There                                     | may be times whe                                                                                                    | en Consumer Aff                                                       | airs Victoria will!                           |
| ladvise you to use the i                                                                                                    | nternal dispute resolution process if you i                                                                                                    | have not already done so. For more i                                                                             | nformation on complaint                                                | ts or general enqui                                                                                                    | ries call 1300 55                                                     | 81 81 or go to!                               |
| Applications to the V<br>Administrative Tribuna                                                                                                    | /.au:<br>ictorian Civil and Administrative Tribu<br>I (VCAT) to hear your case and make an                                                                                                    | nal (VCAT)! For all disputes that a<br>order. For more information on VCAT                                       | Hect the Owners Corpo<br>Fapplications call 1800                       | ration you can app<br>133 055 or go to w                                                                                  | ly directly to the<br>www.vcat.vic.gov.                               | Victorian Civil and!<br>au!                   |
|                                                                                                    |                                                                                                    | Field62                                                                                                    |                                                                        |                                                                                                    |                                                                       |                                               |

LNOTE134 - Victoria specific template.

| !OWNER                                   | S CORPORATION    | FEE NOTICE!            |                        | IDate of Notice! Field1(     ILot Number! Field9;     IUnit Number! Field9;     Idaceust Number! Field9; | )<br>7<br>5 |  |  |
|------------------------------------------|------------------|------------------------|------------------------|----------------------------------------------------------------------------------------------------|-------------|--|--|
|                                          | Field4<br>Field5 |                        | Lot Liability! Field11 |                                                                                                    |             |  |  |
|                                          | Field6           |                        |                        | Lot Entitlements: Fleidst                                                                                | ,<br>       |  |  |
|                                          | Field7           |                        | !Amo                   | ount Payable!                                                                                            | Field35     |  |  |
|                                          | rieluo           |                        | !Payı                  | ment Due!                                                                                                | Field1      |  |  |
|                                          | ITHE FOLLOWIN    | IC FEESICHARGES ARE DU |                        | E GST IS SHOWN BELOW                                                                                     | ni.         |  |  |
| Account                                  | Period           | Due Date               | Amount                 | Discount If paid by                                                                                      | Net Am      |  |  |
| Field12                                  | Field13          | Field15                | Field16                | Field17 Field18                                                                                          | Fiel        |  |  |
| Field20                                  | Field21          | Field23                | Field24                | Field25 Field26                                                                                          | Fiel        |  |  |
| Field28                                  | Field29          | Field31                | Field32                | Field33 Field34                                                                                          | Fiel        |  |  |
| Field36                                  | Field37          | Field39                | Field40                | Field41 Field42                                                                                          | Fiel        |  |  |
| Field44                                  | Field45          | Field47                | Field48                | Field49 Field50                                                                                          | Fiel        |  |  |
| Field239                                 | Field240         | Field242               | Field243               | Field244 Field245                                                                                        | Field       |  |  |
| Field247                                 | Field248         | Field250               | Field251               | Field252 Field253                                                                                        | Field       |  |  |
| Field255                                 | Field256         | Field258               | Field259               | Field260 Field261                                                                                        | Field       |  |  |
| Field263                                 | Field264         | Field266               | Field267               | Field268 Field269                                                                                        | Field       |  |  |
| Field271                                 | Field272         | Field274               | Field275               | Field276 Field277                                                                                        | Field       |  |  |
| Field59<br>Field67<br>Field65<br>Field61 | Field200         | rieu2o2                | FIBIU203               | meluzo4 Freiuzo3                                                                                         | rield.      |  |  |

LNOTE141 - Victoria specific template.

|                                                                                                    | (                                                                                                    | CompanyTit                                                                                                    | t <b>le</b><br>ress1                                                                              |                                                                  |                                                   |                                                                                     |
|----------------------------------------------------------------------------------------------------|----------------------------------------------------------------------------------------------------|----------------------------------------------------------------------------------------------------|---------------------------------------------------------------------------------------------------|------------------------------------------------------------------|---------------------------------------------------|-------------------------------------------------------------------------------------|
| Owners Corporation                                                                                                    | IS Act 2006 Section 31 Owners Co<br>CORPORATION F                                                                                                    | Proventions Regulations 2018                                                                                                    | and Owners Corpo                                                                                  | ration Rules!<br>Date of Notice<br>Lot Number!                   | ! Field1<br>Field9                                | 0                                                                                   |
| Fi                                                                                                    | ield4<br>ield5<br>ield6                                                                                                    |                                                                                                    |                                                                                                   | Unit Number!<br>Account Numb<br>Lot Liability!<br>Lot Entitlemen | Field9<br>ber! Field9<br>Field1<br>nts! Field9    | 15<br>1<br>19                                                                       |
| F                                                                                                    | ield7<br>ield8                                                                                                    |                                                                                                    | !Amou<br>!Paym<br>Field6                                                                          | unt Paya<br>Ient Due<br>0                                        | able!<br>e!                                       | Field359<br>Field15                                                                 |
|                                                                                                    | <b>!THE FOLLOWING</b>                                                                                                    | FEES/CHARGES ARE DUE.                                                                                                    | (IF APPLICABLE,                                                                                   | GST IS SHO                                                       | WN BELOV                                          | V)!                                                                                 |
| Account                                                                                                    | Period                                                                                                    | Due Date                                                                                                    | Amount                                                                                            | Discount                                                         | If paid by                                        | Net Amount                                                                          |
| Field12                                                                                                    | Field13                                                                                                    | Field15                                                                                                    | Field16                                                                                           | Field17                                                          | Field18                                           | Field19                                                                             |
| Field20                                                                                                    | Field21                                                                                                    | Field23                                                                                                    | Field24                                                                                           | Field25                                                          | Field26                                           | Field27                                                                             |
| Field28                                                                                                    | Field29                                                                                                    | Field31                                                                                                    | Field32                                                                                           | Field33                                                          | Field34                                           | Field35                                                                             |
| Field36                                                                                                    | Field37                                                                                                    | Field39                                                                                                    | Field40                                                                                           | Field41                                                          | Field42                                           | Field43                                                                             |
| Field44                                                                                                    | Field45                                                                                                    | Field47                                                                                                    | Field48                                                                                           | Field49                                                          | Field50                                           | Field51                                                                             |
| Field59                                                                                                    |                                                                                                    | Fi                                                                                                    | ield61                                                                                            |                                                                  |                                                   |                                                                                     |
| Field67                                                                                                    |                                                                                                    | 91                                                                                                    | The rate of interest has                                                                          | been calculated                                                  | in accordance                                     | ce with the current rate!                                                           |
| Important inform<br>Enquiries! If you ha<br>IDisputes! IThe Own<br>Ioptions in dealing with<br>I- The Owners Corpore<br>I- Conciliation through<br>I- Applications to the V | nation on fees and charges!<br>ve enquiries on the rees listed in this Notio<br>ers Corporations Act 2005 (the Act), Owne<br>disputes regarding Owners Corporations,<br>ation Internal Dispute Resolution Process?<br>Consumer Affairs Victoria!<br>Citorian Civil and Administrative Tribunal (1<br>ictorian Civil and Administrative Tribunal (1) | Payment must be made within 2<br>e you can contact the Owners Corpor<br>ers Corporations Regulations (the Re,<br>Managers, Lot Owners and Occupie<br>VCAT): | 8 days after the date of<br>ration on the telephone<br>gulations) and the Own<br>rrs: These are:! | of this notice or b<br>number or at the a<br>ers Corporation Ri  | y the Due Da<br>address listed<br>ules (the Rule: | te whichever is the later.!<br>on the top of this form.!<br>s) provide a number of! |
| Internal Dispute Res<br>Iresolve the problem to<br>Idifferently, the followin                                                                                               | olution process! If you believe the Mana<br>rough the Owners Corporation Internal Di<br>ng summary applies:                                                                                                    | iger, a Lot Owner or Occupier has bro<br>spute Resolution process. The internition Complaint form (available form t                                         | eached their obligations<br>al dispute resolution pro                                             | under the Rules,<br>cess is set out in t                         | Act, or Regula<br>the Rules. Uni                  | ations, you can try to!<br>less the Rules state!                                    |
| - A meeting will be he<br>within 14 days of all<br>- Persons involved in                                                                                                    | Id to discuss the matter with all persons in<br>persons being notified of the dispute.!<br>the discute will be notified of decisions by :                                                                                                    | volved in the dispute and representati<br>the Owners Corporation !                                                                                          | ives of the Owners Corp                                                                           | poration. The mee                                                | ting must be h                                    | eid!                                                                                |
| I- If you are not satisfie<br>!Conciliation through<br>!advise you to use the<br>!advise you to use the                                                                     | ed with the outcome you can contact Cons<br>of Consumer Affairs Victoria! 'You can contact dispute resolution process if you have                                                                                                    | umer Affairs Victoria or VCAT (see be<br>contact Consumers Affairs Victoria re-                                                                             | elow).!<br>garding disputes. There<br>formation on complaint                                      | may be times who                                                 | en Consumer                                       | Affairs Victoria will<br>55.81.81 or on tol                                         |
| Advise you to be the<br>www.consumer.vic.go<br>(Applications to the '<br>Administrative Tribuna                                                                             | w.au:<br>w.au:<br>victorian Civil and Administrative Tribur<br>al (VCAT) to hear your case and make an (                                                                                                    | nal (VCAT)! !For all disputes that a<br>order. For more information on VCAT<br>!NOTE<br>Field62                                                             | ffect the Owners Corpor<br>rapplications call 1800 -<br>28!                                       | ration you can app<br>133 055 or go to w                         | ly directly to the www.vcat.vic.g                 | he Victorian Civil and!<br>ov.au!                                                   |

LNOTE143 - Victoria specific template.

| Owners Corporat               | ions Act 2006 Section 31 Owners<br>S CORPORATION | Corporations Regulations 20<br>FEE NOTICE! | 18 and Owners Corj  | ooration Rules!<br>!Date of Notice! Field<br>!Lot Number! Field<br>!Unit Number! Field | 10<br>97<br>95  |
|-------------------------------|--------------------------------------------------|--------------------------------------------|---------------------|----------------------------------------------------------------------------------------|-----------------|
|                               | Field4                                           |                                            |                     | Account Number! Field                                                                  | 9               |
|                               | Field5                                           |                                            |                     |                                                                                        |                 |
|                               | Fieldb<br>Field7                                 |                                            | 1Ame                | unt Davable                                                                            | Elald250        |
|                               | Field8                                           |                                            | IAMO                | unit Payable!                                                                          | Field 30        |
|                               |                                                  |                                            | <u>!Payr</u>        | nent Due!                                                                              | Field1          |
|                               |                                                  |                                            | Field               | 60                                                                                     |                 |
| Account                       | ITHE FOLLOWIN                                    | G FEES/CHARGES ARE DU                      | JE. (IF APPLICABL   | E, GST IS SHOWN BELO                                                                   | W)!             |
| Account<br>Field 40           | Penod<br>Field 2                                 | Due Date                                   | Amount<br>Fieldac   | Discount in paid by                                                                    | Net Amou        |
| Field12                       | Field 13<br>Field 24                             | Field15                                    | Field10             | Field17 Field10                                                                        | Field           |
| Field28                       | Field29                                          | Field31                                    | Field32             | Field33 Field34                                                                        | Field           |
| Field36                       | Field37                                          | Field39                                    | Field40             | Field41 Field42                                                                        | Field           |
| Field44                       | Field45                                          | Field47                                    | Field48             | Field49 Field50                                                                        | Field           |
| Field239                      | Field240                                         | Field242                                   | Field243            | Field244 Field245                                                                      | Field24         |
| Field247                      | Field248                                         | Field250                                   | Field251            | Field252 Field253                                                                      | Field2          |
| Field255                      | Field256                                         | Field258                                   | Field259            | Field260 Field261                                                                      | Field2          |
| Field263                      | Field264                                         | Field266                                   | Field267            | Field268 Field269                                                                      | Field2          |
| Field271                      | Field272                                         | Field274                                   | Field275            | Field276 Field277                                                                      | Field2          |
| Field279                      | Field280                                         | Field282                                   | Field283            | Field284 Field285                                                                      | Field2          |
| Field59<br>Field67<br>Field55 |                                                  |                                            |                     |                                                                                        |                 |
| Field61                       |                                                  |                                            |                     |                                                                                        |                 |
| The rate of inter             | est has been calculated in acco                  | rdance with the current rate               | e under the Penalty | Interest Rates Act 1983                                                                | Vic). The rate! |
| lis subject to cha            | ange.!                                           |                                            |                     |                                                                                        |                 |
| Payment must b                | e made within 28 days after the                  | date of this notice or by th               | e Due Date whiche   | ver is the later.!                                                                     |                 |
| See over for                  | Important information on f                       | ees and charges!                           |                     |                                                                                        |                 |
|                               |                                                  | INC                                        | DTES!               |                                                                                        |                 |
|                               |                                                  | Field62                                    |                     |                                                                                        |                 |
|                               |                                                  | Field64                                    |                     |                                                                                        |                 |
|                               |                                                  | 1 101001                                   |                     |                                                                                        |                 |

LNOTE161 - Victoria specific template.

|                                                     | Example Descent Section 3 forwares corporations Regulations 2016 and Owners Corporation Relest.         Memory Section 3 forwares corporations Regulations 2016 and Owners Corporation Relest.         Memory Section 3 forwares corporations Regulations 2016 and Owners Corporation Relest.         Memory Section 3 forwares corporations Regulations 2016 and Owners Corporation Relest.         Memory Section 3 forwares Corporation Regulations 2016 and Owners Corporation Relest.         Field 5       Link Numberline 7         Field 5       Link Numberline 7         Field 5       Link Entitiements 7         Field 5       Regulation 2000 Release.         Field 5       Release 7         Field 5       Release 7         Field 5       Release 7         Field 5       Release 7         Field 5       Field 5         Field 5       Field 5         Field 5       Field 5         Field 5       Field 5         Field 5       Field 5         Field 5       Field 5         Field 7       Field 7         Field 7       Field 7         Field 7       Field 7         Field 7       Field 7         Field 7       Field 7         Field 7       Field 7         Field 7       Field 7 |                                                                    |                          |                      |                  |                             |
|-----------------------------------------------------|----------------------------------------------------------------------------------------------------|--------------------------------------------------------------------|--------------------------|----------------------|------------------|-----------------------------|
| Owners Corporation                                  | ns Act 2006 Section 31 Owners Co                                                                                                    | proventions Regulations 2018 a                                     | and Owners Corpo         | ration Rules!        |                  |                             |
| !OWNERS                                             | CORPORATION F                                                                                                    | EE NOTICE!                                                         | 9                        | Date of Notice       | Field1           | 0                           |
|                                                     |                                                                                                    |                                                                    | 1                        | Lot Number!          | Fields           | 97                          |
|                                                     |                                                                                                    |                                                                    |                          | Unit Number!         | Fields           | 15                          |
| F                                                   | ield4                                                                                                    |                                                                    | 2                        | Account Numi         | Eiold4           | 1                           |
| F                                                   | ield5                                                                                                    |                                                                    |                          | Lot Entitlemen       | its! Fields      | 19                          |
| F                                                   | ield6                                                                                                    |                                                                    | -                        |                      |                  | ~                           |
| F                                                   | ield7                                                                                                    |                                                                    | !Amou                    | int Paya             | able!            | Field359                    |
| F                                                   | leidő                                                                                                    |                                                                    | IPavm                    | ont Due              | 1                | Field15                     |
|                                                     |                                                                                                    |                                                                    | Field6                   |                      |                  | Tieluis                     |
|                                                     | THE FOLLOWING                                                                                                    | FEESICHARGES ARE DUE                                               |                          |                      |                  | MI.                         |
|                                                     |                                                                                                    | LEGIONAROED ARE DOE.                                               | in All Elonder,          | 00110 01101          | DELO             | ·).                         |
| Field12                                             | Field13                                                                                                    | Field15                                                            | Field16                  | Field17              | Field18          | Field19                     |
| Field20                                             | Field21                                                                                                    | Field23                                                            | Field24                  | Field25              | Field26          | Field27                     |
| Field28                                             | Field29                                                                                                    | Field31                                                            | Field32                  | Field33              | Field34          | Field35                     |
| Field36                                             | Field37                                                                                                    | Field39                                                            | Field40                  | Field41              | Field42          | Field43                     |
| Field44                                             | Field45                                                                                                    | Field47                                                            | Field48                  | Field49              | Field50          | Field51                     |
| Field59                                             |                                                                                                    | Fie                                                                | Nd61                     | heen enloyinted      | in accordan      | as with the surrent rate!   |
| Field55                                             |                                                                                                    | : "<br>!ur                                                         | ider the Penalty Intere  | et Rates Act 19      | B3(Vic). The r   | ate is subject to change.!  |
| Important inform                                    | mation on fees and charges!                                                                                                    | Payment must be made within 28                                     | days after the date o    | f this notice or b   | y the Due Da     | te whichever is the later.! |
| Enquiries! If you ha                                | we enquiries on the fees listed in this Notice                                                                                                    | e you can contact the Owners Corpora                               | ation on the telephone r | umber or at the a    | ddress listed    | on the top of this form.!   |
| loptions in dealing with                            | h disputes regarding Owners Corporations,                                                                                                    | Managers, Lot Owners and Occupier                                  | s: These are:!           | rs corporation ru    | lies (the Mule   | s) provide a number of:     |
| !- The Owners Corpora                               | ation Internal Dispute Resolution Process!                                                                                                    |                                                                    |                          |                      |                  |                             |
| !- Conciliation through<br>Is Applications to the V | Consumer Affairs Victoria!<br>Victorian Civil and Administrative Teibunal 0                                                                                                    | WCATH                                                              |                          |                      |                  |                             |
| Internal Dispute Res                                | solution process! !If you believe the Mana                                                                                                    | eger, a Lot Owner or Occupier has brea                             | ached their obligations  | under the Rules,     | Act, or Regula   | ations, you can try to!     |
| Iresolve the problem the                            | hrough the Owners Corporation Internal Di                                                                                                    | spute Resolution process. The internal                             | I dispute resolution pro | cess is set out in t | the Rules. Un    | less the Rules state!       |
| differently, the following<br>- You can lodge a con | ng summary applies:!<br>mplaint by completing an IOwners Corporat                                                                                                    | tion Complaint form (available from th                             | e Owners Compration)     |                      |                  |                             |
| - A meeting will be he                              | Id to discuss the matter with all persons in                                                                                                    | volved in the dispute and representativ                            | es of the Owners Corp    | <br>oration. The mee | ting must be h   | neid!                       |
| within 14 days of all                               | persons being notified of the dispute.!                                                                                                    | the Owner Comparison (                                             |                          |                      |                  |                             |
| - Persons involved in<br>- If you are not satisfie  | ed with the outcome you can contact Consi                                                                                                    | the Owners Corporation.!<br>umer Affairs Victoria or VCAT (see be) | ow1.                     |                      |                  |                             |
| Conciliation through                                | h Consumer Affairs Victoria! !You can o                                                                                                    | contact Consumers Affairs Victoria reg                             | arding disputes. There   | may be times whe     | en Consumer      | Affairs Victoria will!      |
| advise you to use the                               | internal dispute resolution process if you h                                                                                                    | ave not already done so. For more inf                              | ormation on complaints   | or general enqui     | ries call 1300   | 55 81 81 or go to!          |
| Applications to the                                 | Victorian Civil and Administrative Tribu                                                                                                    | nal (VCAT)! For all disputes that aff                              | ect the Owners Corpora   | ation you can app    | ly directly to t | he Victorian Civil and!     |

!Applications to the Victorian Civil and Administrative Tribunal (VCAT)! ...For all disputs that affect the Owners Corporation you can apply directly to the Victo !Administrative Tribunal (VCAT) to hear your case and make an order. For more information on VCAT applications call 1800 133 055 or go to www.vcat.vic.gov.au! .NOTES! Field62

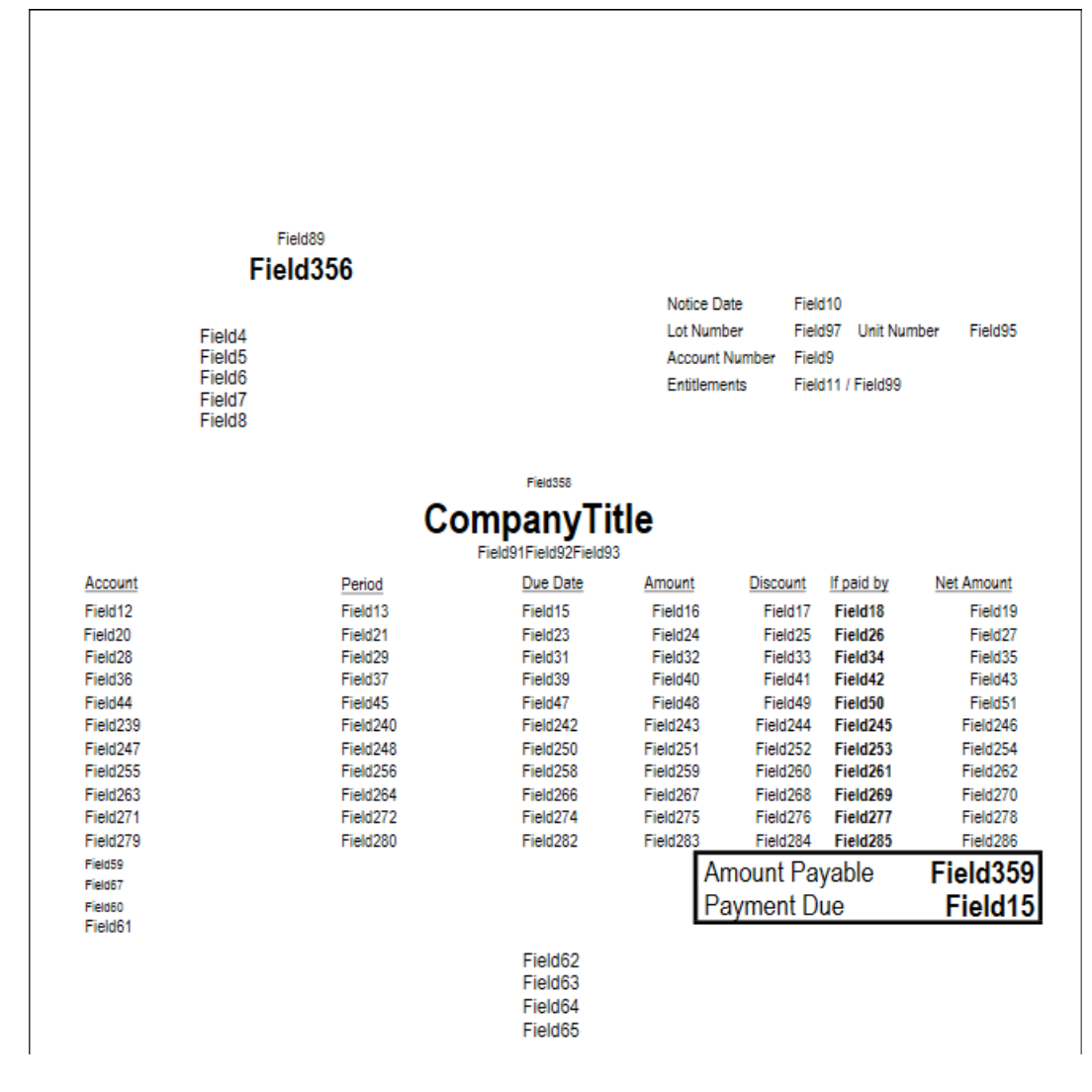

### NOTICE OF CONTRIBUTIONS

| Field4                    |          |          | Da  | te of Not | ice I   | Field | d10        |            |
|---------------------------|----------|----------|-----|-----------|---------|-------|------------|------------|
| Field5                    |          |          | A/e | c No      | F       | Field | d9         |            |
| Field6                    |          |          |     | ne Ma     |         | -     | 407        |            |
| Field7                    |          |          | 3   | are No    | '       | riek  | 097        |            |
| Field8                    |          |          | Ur  | nit No    | I       | Field | d95        |            |
|                           |          |          |     |           |         |       |            |            |
| Field94                   |          |          |     |           |         | _     |            |            |
| Account                   | Period   | Due Date | Ar  | nount     | Discou  | Int   | If paid by | Net Amount |
| Field12                   | Field13  | Field15  |     | Field16   | Field1  | 17    | Field18    | Field19    |
| Field20                   | Field21  | Field23  |     | Field24   | Field2  | 25    | Field26    | Field27    |
| Field28                   | Field29  | Field31  |     | Field32   | Field3  | 33    | Field34    | Field35    |
| Field36                   | Field37  | Field39  |     | Field40   | Field4  | 11    | Field42    | Field43    |
| Field44                   | Field45  | Field47  |     | Field48   | Field4  | 19    | Field50    | Field51    |
| Field239                  | Field240 | Field242 | F   | ield243   | Field24 | 44    | Field245   | Field246   |
| Field247                  | Field248 | Field250 | F   | ield251   | Field25 | 52    | Field253   | Field254   |
| Field255                  | Field256 | Field258 | F   | ield259   | Field26 | 30    | Field261   | Field262   |
| Field263                  | Field264 | Field266 | F   | ield267   | Field26 | 88    | Field269   | Field270   |
| Field271                  | Field272 | Field274 | F   | ield275   | Field27 | 76    | Field277   | Field278   |
| Field279                  | Field280 | Field282 | F   | ield283   | Field28 | 34    | Field285   | Field286   |
| Field287                  | Field288 | Field290 | F   | ield291   | Field29 | 92    | Field293   | Field294   |
| Totals Field59            |          |          | F   | Field52   | Field5  | 3     |            | Field54    |
|                           |          | Field67  |     |           |         |       |            |            |
|                           |          | Field55  |     |           |         |       |            |            |
|                           |          | Field60  |     |           |         |       |            |            |
| Teller stamp and initials |          | Field62  |     |           |         | -     | A          | mount Paid |
| 1                         |          | Field63  |     |           |         |       | \$         |            |
|                           |          | Field64  |     |           |         |       | IF.        | Date Paid  |
| í II                      |          | Field65  |     |           |         |       |            | 1 1        |
|                           |          | Field81  |     |           |         | _     |            |            |

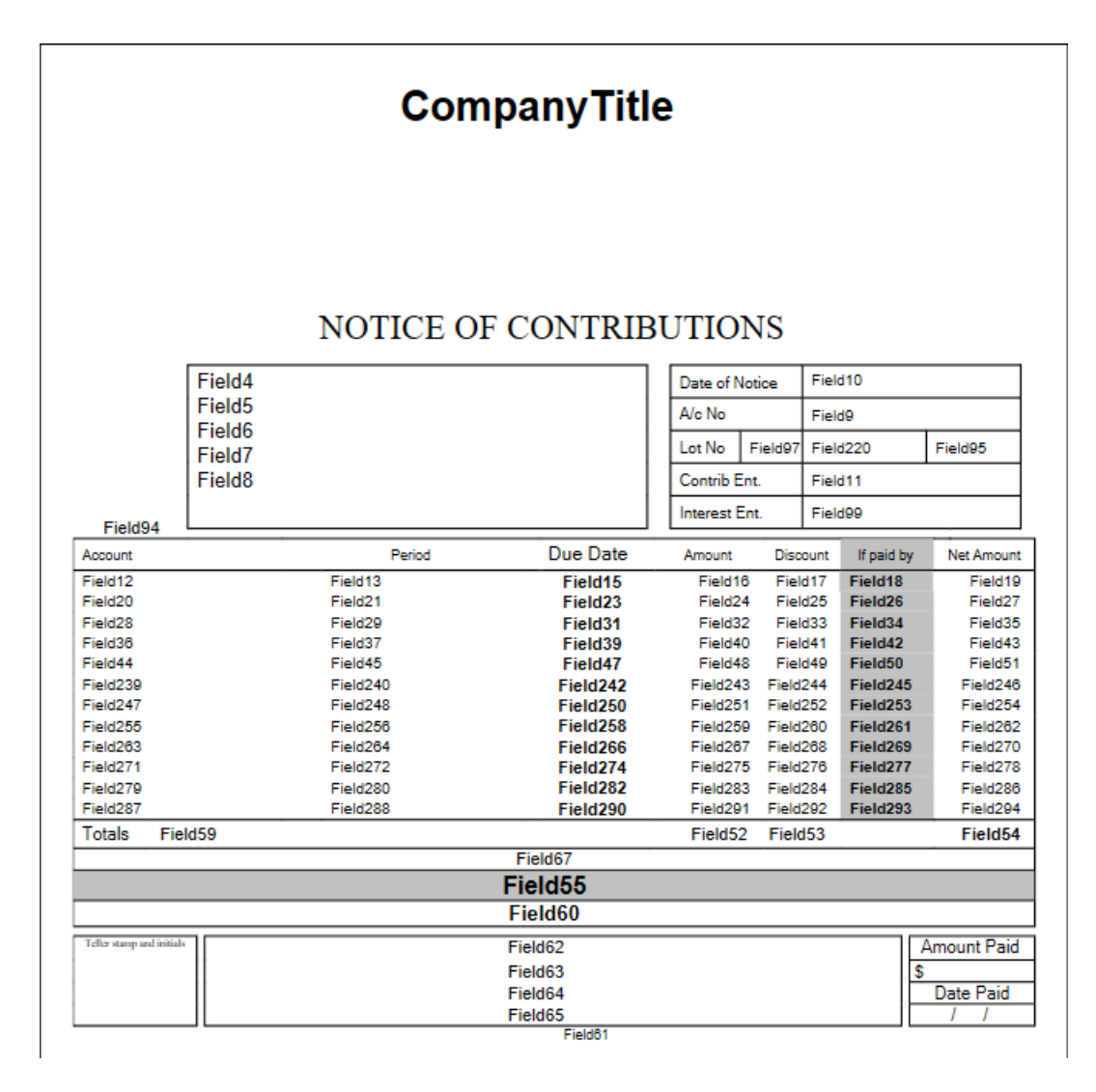

LNOTE203 & LNOTE\_203

|                         | NOTICE OF                           | LEVY CONT                     | Field89<br>RIBUTIC          | NS<br>Field10                 |                                |
|-------------------------|-------------------------------------|-------------------------------|-----------------------------|-------------------------------|--------------------------------|
|                         | Field6<br>Field7<br>Field8          |                               | Lot No<br>Unit No           | Field11<br>Field97<br>Field95 |                                |
|                         | Strat                               | Owners of Fie                 | <b>/d1</b><br>eld92,Field93 |                               |                                |
| Account                 | Pe                                  | eriod                         | Due Date                    |                               | Net Amount                     |
| Field12                 | Field13                             |                               | Field15                     | -                             | Field19                        |
| Field20                 | Field21                             |                               | Field23                     |                               | Field27                        |
| Field28                 | Field29                             |                               | Field31                     |                               | Field35                        |
| Field36                 | Field37                             |                               | Field39                     |                               | Field43                        |
| Field44                 | Field45                             |                               | Field47                     |                               | Field51                        |
| Totals Fi               | eld59                               | F1 1107                       |                             |                               | Field54                        |
|                         |                                     | Field61                       |                             |                               |                                |
|                         |                                     | Field60                       |                             |                               |                                |
|                         |                                     | Field55                       |                             |                               |                                |
| F                       | Please make your payment in accorda | ince with the instructions    | on the attached re          | mittance slip                 |                                |
| Teller stamp and initia | 15                                  | Field62<br>Field63<br>Field64 |                             |                               | Amount Paid<br>\$<br>Date Paid |
|                         |                                     |                               |                             |                               |                                |

LNOTE208 - Victoria specific template.

| OW                                                                                                    | NERS CORPORATION FEE NOTICE                                                                                                    | nulatio            | ns 2018 and Owners C                        | Corporation Rules     |                   |
|----------------------------------------------------------------------------------------------------|----------------------------------------------------------------------------------------------------|--------------------|---------------------------------------------|-----------------------|-------------------|
| Field                                                                                                    | 14                                                                                                    |                    | Date of                                     | f Notice              | 7                 |
| Field                                                                                                    | 5                                                                                                    |                    |                                             |                       | -                 |
| Field                                                                                                    | 16                                                                                                    |                    | Fiel                                        | d10                   | _                 |
| Field                                                                                                    | 17                                                                                                    |                    | Lot Number                                  | Field97               |                   |
| Field                                                                                                    | 18                                                                                                    |                    | Unit Number                                 | Field95               |                   |
| HE FOLLOWING FE                                                                                          | ES/CHARGES ARE DUE                                                                                                    |                    |                                             | Field94               | _                 |
| Field385 Field386 F                                                                                      | Field387                                                                                                    |                    | Due Dev                                     |                       | Amount            |
| Account                                                                                                  | Period                                                                                                    |                    | Due Date                                    | 2                     | Amount            |
| Field12                                                                                                  | Field13                                                                                                    |                    | Field15                                     |                       | Field19           |
| Field20                                                                                                  | Field21<br>Field29                                                                                                    |                    | Field23                                     |                       | Field27           |
| Field36                                                                                                  | Field37                                                                                                    |                    | Field39                                     |                       | Field43           |
| Field44                                                                                                  | Field45                                                                                                    |                    | Field47                                     |                       | Field51           |
| Field239                                                                                                 | Field240                                                                                                    |                    | Field242                                    | 2                     | Field246          |
| Field247                                                                                                 | Field248                                                                                                    |                    | Field250                                    | D                     | Field254          |
| Field255                                                                                                 | Field256                                                                                                    |                    | Field258                                    | В                     | Field262          |
| Totals Field59                                                                                           |                                                                                                    |                    |                                             |                       | Field54           |
|                                                                                                    | Field67                                                                                                    |                    |                                             |                       |                   |
| Field61<br>The rate of interest has be<br>Payments must be made<br>See over for Important inf<br>Field62 | een calculated in accordance with the current rate under the Pe<br>within 28 days after the date of this notice or by the Due Date,<br>ormation on fees and charges and account summary. | enalty I<br>whiche | nterest Rates Act 1983<br>ver is the later. | 3(Vic). The rate is s | ubject to change. |
| Field63<br>Field64<br>Field65                                                                            |                                                                                                    |                    |                                             |                       |                   |
|                                                                                                    | Field60                                                                                                    |                    |                                             |                       |                   |

LNOTE208-DISC - Victoria specific template.

|                                                                                 | Civilers Corpora                                               | itions Act 2006 Section 31, Owne                                                                             | NOTICE<br>ars Corporations Regulat                                   | ions 201               | 8 and 0             | Owners C       | orpora  | tion Rules        |               |
|---------------------------------------------------------------------------------|----------------------------------------------------------------|----------------------------------------------------------------------------------------------------|----------------------------------------------------------------------|------------------------|---------------------|----------------|---------|-------------------|---------------|
| etterHead                                                                       | Field4<br>Field5<br>Field6<br>Field7<br>Field8                 |                                                                                                    |                                                                      |                        | Date of Notice      |                |         |                   |               |
|                                                                                 |                                                                |                                                                                                    |                                                                      |                        | Field10             |                |         |                   |               |
|                                                                                 |                                                                |                                                                                                    |                                                                      |                        | Lot Num<br>Unit Nur |                | Fie     | d97               |               |
|                                                                                 |                                                                |                                                                                                    |                                                                      |                        |                     |                | Fie     | d95               |               |
|                                                                                 |                                                                |                                                                                                    |                                                                      |                        |                     |                | Field94 |                   |               |
| Field385 Fie                                                                    | ld386 Field387                                                 |                                                                                                    |                                                                      |                        |                     |                |         |                   |               |
| Account                                                                         |                                                                | Period                                                                                                    | Due Date                                                             | Am                     | ount                | Discou         | unt     | If paid before    | Net Amoun     |
| Field12                                                                         |                                                                | Field13                                                                                                    | Field15                                                              | Fie                    | ld16                | Field          | 17      | Field18           | Field19       |
| Field20                                                                         |                                                                | Field21                                                                                                    | Field23                                                              | Fie                    | ld24                | Field:         | 25      | Field26           | Field27       |
| Field28                                                                         |                                                                | Field29                                                                                                    | Field31                                                              | Fie                    | ld32                | Field          | 33      | Field34           | Field35       |
| Field36                                                                         |                                                                | Field37                                                                                                    | Field39                                                              | Fie                    | ld40                | Field          | 41      | Field42           | Field43       |
| Field44                                                                         |                                                                | Field45                                                                                                    | Field47                                                              | Fie                    | ld48                | Field          | 49      | Field50           | Field51       |
| Field239                                                                        |                                                                | Field240                                                                                                    | Field242                                                             | Field                  | 1243                | Field2         | 44      | Field245          | Field246      |
| Field247                                                                        |                                                                | Field248                                                                                                    | Field250                                                             | Field                  | 1251                | Field2         | 52      | Field253          | Field254      |
| Field255                                                                        |                                                                | Field256                                                                                                    | Field258                                                             | Field                  | 1259                | Field2         | 60      | Field261          | Field262      |
| Totals Field                                                                    | 59                                                             |                                                                                                    |                                                                      |                        |                     |                |         |                   | Field54       |
|                                                                                 |                                                                |                                                                                                    | Field55<br>Field67                                                   |                        |                     |                |         |                   |               |
| Field61<br>The rate of intere<br>Payments must t<br>See over for Imp<br>Field62 | st has been calcul<br>e made within 28<br>ortant information ( | ated in accordance with the curre<br>days after the date of this notice of<br>n fees and charges and account | ent rate under the Penalty<br>or by the Due Date, whic<br>t summary. | y Interest<br>hever is | t Rates<br>the late | Act 1983<br>r. | (Vic).  | The rate is subje | ct to change. |
| Field62<br>Field63<br>Field64                                                   | ortant information (                                           | in fees and charges and account                                                                              | ! summary.                                                           |                        |                     |                |         |                   |               |

#### Field89 NOTICE OF MAINTENANCE CONTRIBUTIONS

| Field4  | Date of Notice |         |  |
|---------|----------------|---------|--|
| Field5  | Fie            | eld10   |  |
| Fieldo  | Lot Number     | Field97 |  |
| Field8  | Entitlements   | Field11 |  |
| Field94 | Unit Number    | Field95 |  |

| The | Owners |  |
|-----|--------|--|

| Company Title                                                                                                    |          |   |         |            |          |         |          |            |             |
|----------------------------------------------------------------------------------------------------|----------|---|---------|------------|----------|---------|----------|------------|-------------|
| Account                                                                                                    |          |   | Period  | Determined | Due Date | Amount  | Discount | If paid by | Net Amount  |
| Field12                                                                                                    |          |   | Field13 | Field14    | Field15  | Field16 | Field17  | Field18    | Field19     |
| Field20                                                                                                    |          |   | Field21 | Field22    | Field23  | Field24 | Field25  | Field26    | Field27     |
| Field28                                                                                                    |          |   | Field29 | Field30    | Field31  | Field32 | Field33  | Field34    | Field35     |
| Field36                                                                                                    |          |   | Field37 | Field38    | Field39  | Field40 | Field41  | Field42    | Field43     |
| Field44                                                                                                    |          |   | Field45 | Field46    | Field47  | Field48 | Field49  | Field50    | Field51     |
| Totals                                                                                                    | Field5   | 9 |         |            |          | Field52 | Field53  |            | Field54     |
|                                                                                                    |          |   |         | Field67    |          |         |          |            |             |
| Field55                                                                                                    |          |   |         |            |          |         |          |            |             |
| Please deposit your payment directly into our trust account using the detachable deposit slip below.<br>Please make your cheque payable to:CompanyTitle |          |   |         |            |          |         |          |            |             |
| Field60                                                                                                    |          |   |         |            |          |         |          |            |             |
| Teller stamp and                                                                                                    | initials |   |         | Field62    |          |         |          |            | Amount Paid |
|                                                                                                    |          |   |         | Field63    |          |         |          |            | \$          |
|                                                                                                    |          |   |         | Field64    |          |         |          |            | Date Paid   |
|                                                                                                    |          |   |         | Field65    |          |         |          |            | 1 1         |